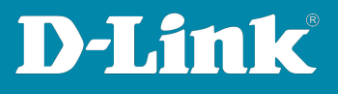

## Asymmetric VLAN DGS-1210 Series

Scenario:

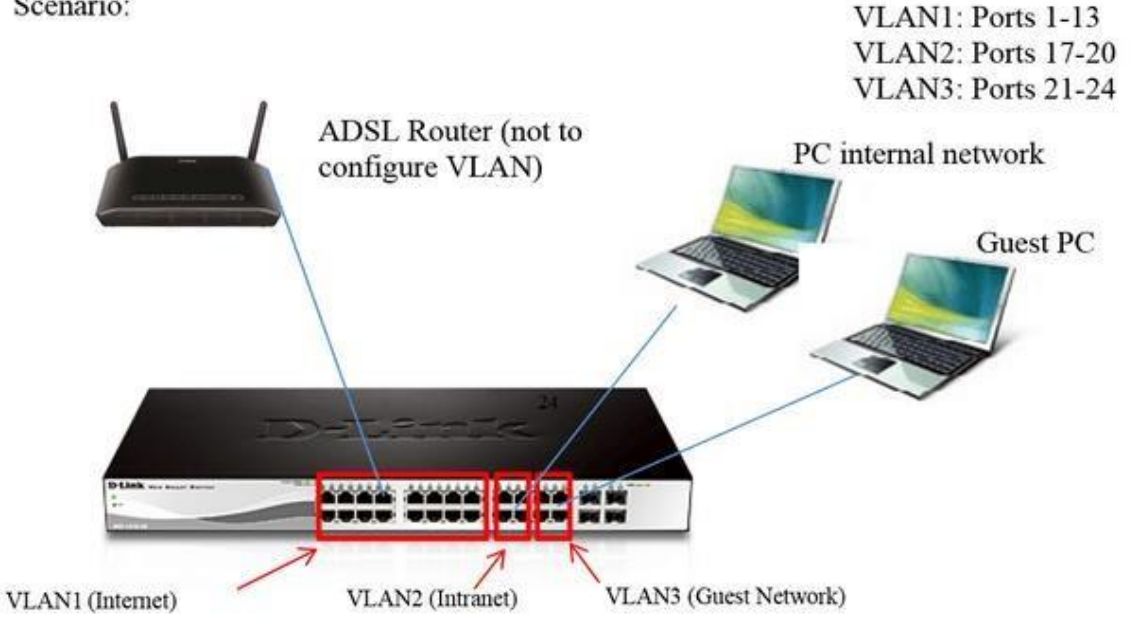

## **Configuration:**

Access the web interface of the unit using the default IP https://10.90.90.90 1. (Remember to set a fixed IP in the same range on the computer).

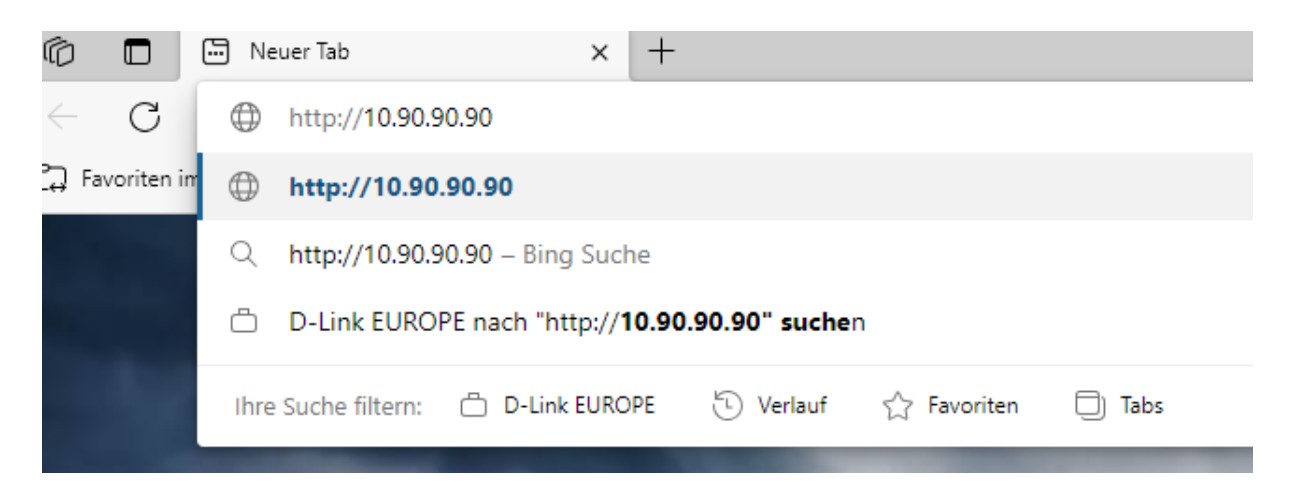

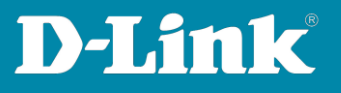

2. Enter the password **admin** default one.

| Connect to 19   | 2.168.0.114 |     |
|-----------------|-------------|-----|
| -               |             | 1.1 |
| Enter your pass | word        |     |
| Password        |             |     |
| Language        | English     | ~   |
|                 | OK Cancel   |     |

3. Once inside the configuration interface refer to **VLAN**.

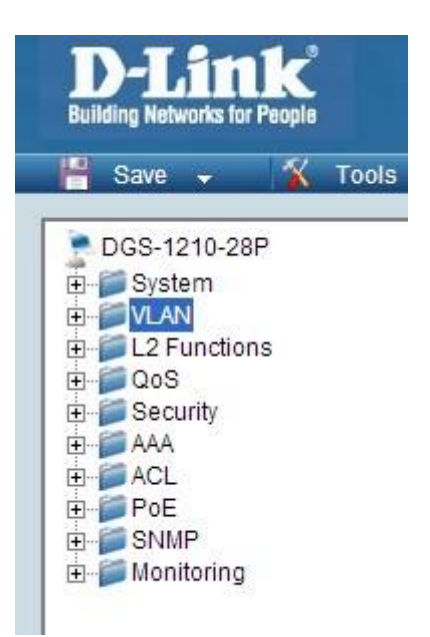

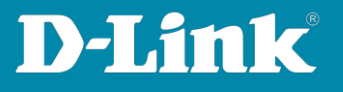

4. Inside VLAN you must activate asymmetric VLAN and then **Apply**.

| Save - 🔏 Tools -                | Weard (   | Helo -                                    |                   |        |           |
|---------------------------------|-----------|-------------------------------------------|-------------------|--------|-----------|
| DGS-1210-28P                    | 802.10    | Asymmetric VLAN S                         | Settings          | 1      | 2 Sequerc |
| L2 Functions<br>OoS             | Asymme    | esc VLAN (Example) 8 E                    | inabled Clisabled |        | Apply     |
| Security<br>AAA<br>ACL          | Total sta | etic VLAN entries: 1<br>num 256 entries.  |                   |        | Add       |
| PoE .                           | CIV CIV   | VLAN Name                                 | Untagged          | Tagged | Delete    |
| B PoE<br>B StatP<br>B Montantos | VID<br>1  | VIT 220 Entres.<br>VLAN Nactor<br>Orfault | Untapped<br>01-29 | Tapped | 0         |

5. To edit the VLAN1 click number **1** in the VID column.

| DOS-1210-288                                                                                     |           |                         |                  |        |            |
|--------------------------------------------------------------------------------------------------|-----------|-------------------------|------------------|--------|------------|
| E System                                                                                         | 802.10    | Asymmetric VLAN S       | Settings         |        | 😑 Safaguar |
| B 2 L2 Functions<br>B 2 L2 Functions<br>B 2 L2 Functions<br>B 2 L2 Functions<br>B 2 L2 Functions | Asymme    | tric VLAN (Example) * E | nabled Obisabled |        | Apply      |
| 🛞 💭 AAA                                                                                          | Total sta | tic VLAN entries: 1     |                  |        | Add        |
| (B) 💭 ACL                                                                                        | / Maxim   | rum 256 entries         |                  |        |            |
| 🛞 🎬 PoE                                                                                          | VID       | VLAN Name               | Untagged         | Tagged | Deteta     |
| 8 SIMP                                                                                           | 1         | default                 | 01-26            |        | Detete     |

6. Ensure that all ports in VLAN 1 are untagged.

| /ID        | 1          |    |    |    |    |    |    |    |    |    |    |    |      |    |       |
|------------|------------|----|----|----|----|----|----|----|----|----|----|----|------|----|-------|
| /LAN Name  | default    |    |    | ]  |    |    |    |    |    |    |    |    | Back |    | Apply |
| Port       | Select All | 01 | 02 | 03 | 04 | 05 | 06 | 07 | 08 | 09 | 10 | 11 | 12   | 13 | 14    |
| Untagged   | All        | ۲  | ۲  | ۰  |    | ٠  | ٠  | ٠  | ۲  | ۲  | ۲  |    | ۲    | ۲  | ۰     |
| Tagged     | All        | 0  |    |    | 0  |    |    |    | •  | 0  |    | 0  |      |    |       |
| Not Member | All        |    |    |    |    |    | 0  |    |    |    |    |    |      |    |       |
| Port       | Select All | 15 | 16 | 17 | 18 | 19 | 20 | 21 | 22 | 23 | 24 | 25 | 26   | 27 | 28    |
| Untagged   | All        | ۲  | ۲  | ۲  | ۲  |    | ٠  | ۲  | ۲  |    | ۲  | ٠  | ۲    | ۲  | ۲     |
| Tagged     | All        |    |    |    | •  |    |    |    |    |    |    |    |      | •  |       |
| Not Member | All        |    |    |    |    |    |    |    |    |    |    |    |      |    |       |

7. To create VLAN 2 must click on the **Add** button.

| DGS-1210-28P        | 802.10    | Asymmetric VLAN S                     | ettings          |        | 😑 Safeguar |
|---------------------|-----------|---------------------------------------|------------------|--------|------------|
| E L2 Functions      | Asymme    | tric VLAN (Example) ® E               | nabled Obisabled |        | Apply      |
| E Security<br>E AAA | Total sta | tic VLAN entries: 1<br>um 256 entries |                  |        | Add        |
| B POE               | VD        | VLAN Name                             | Untagged         | Tagged |            |
| E SIMP              | 1         | default                               | 01-28            |        | Deleta     |

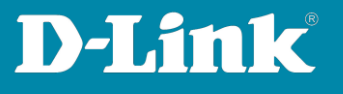

8. Set the VID number to 2 and add a name to the VLAN, e.g. **Internal**. Then configure port 7 as **Untagged**, this is what the router is connected to. Also set ports "17 to 20" as **Untagged**, these will be used by this VLAN. All other ports should be set as **Not member** and then **Apply** the changes.

| /ID Setting | S          |         |    |    |    |    |    |    |     |    |    |    |    |      | ) Sa | fegua |
|-------------|------------|---------|----|----|----|----|----|----|-----|----|----|----|----|------|------|-------|
| ND          |            | 2       |    |    | 1  |    |    |    |     |    |    |    |    |      |      |       |
| /LAN Name   |            | Interna |    |    |    |    |    |    |     |    |    |    |    |      |      |       |
| Maximum 20  | characters |         |    |    |    |    |    |    |     |    |    |    |    | Back |      | Apply |
| Port        | Select All | -       | 01 | 02 | 03 | 04 | 05 | 06 | 07  | 08 | 09 | 10 | 11 | 12   | 13   | 14    |
| Untagged    | All        |         |    |    |    |    |    |    | ۲   |    |    |    |    |      |      |       |
| Tagged      | All        |         | •  |    |    |    |    |    |     |    |    |    |    | 0    |      | 0     |
| Not member  | All        |         |    | ۲  | ۲  | •  | ۲  |    |     | ۲  |    | ۰  |    | ۲    | •    | ۲     |
| Port        | Select All |         | 15 | 16 | 17 | 18 | 19 | 20 | 21  | 22 | 23 | 24 | 25 | 26   | 27   | 28    |
| Untagged    | All        |         | 0  | 0  | ۲  | ۰  | ۲  | ٠  | C I | 0  | 0  | 0  | 0  | 0    | 0    | 0     |
| Tagged      | All        |         |    |    |    |    |    |    | 0   |    |    | 0  |    |      |      |       |
| Not member  | All        |         |    |    |    |    |    |    |     |    |    |    |    |      |      | ۲     |

9. Click on **Add** again, to add VLAN 3.

| Asymmet    | tric VLAN [Example] ® En | abled Oisabled |        | Apply  |
|------------|--------------------------|----------------|--------|--------|
| Fotal stat | tic VLAN entries: 2      |                |        | Add    |
| VID        | VLAN Name                | Untagged       | Tagged | Delete |
| 1          | default                  | 01-28          |        | Delete |
| 2          | Interna                  | 07 17-20       |        | Delete |

Set the VID number to 3 and add a name to the VLAN e.g. **Guests**. Then configure port 7 as **Untagged**, this is what the router is connected to. Also set ports "21 to 24" " as **Untagged**, these will be used by this VLAN. All other ports should be set as **Not member** and then **Apply** the changes.

| /ID Setting | 5          |           |    |    |    |    |    |    |    |    |    |    |    |      | <b>)</b> Se | afeguar |
|-------------|------------|-----------|----|----|----|----|----|----|----|----|----|----|----|------|-------------|---------|
| VID         |            | 3         |    |    |    |    |    |    |    |    |    |    |    |      |             |         |
| VLAN Name   |            | Invitados |    |    |    |    |    |    |    |    |    |    |    |      |             |         |
| Maximum 20  | characters |           |    |    |    |    |    |    |    |    |    |    |    | Back |             | Apply   |
| Port        | Select All | 1         | 01 | 02 | 03 | 04 | 05 | 06 | 07 | 08 | 09 | 10 | 11 | 12   | 13          | 14      |
| Untagged    | All        | -         | 0  | 0  | 0  | 0  | 0  | 0  |    | 0  | 0  | 0  | 01 | 10   | 0           |         |
| Tagged      | All        |           | •  | 0  | 0  |    |    |    |    | 0  |    | •  |    |      |             |         |
| Not member  | All        |           |    |    | •  | ۰  |    |    |    | •  | ۲  |    | ۲  | ٠    | ۲           | ٠       |
| Port        | Select All | 1 3       | 15 | 16 | 17 | 18 | 19 | 20 | 21 | 22 | 23 | 24 | 25 | 26   | 27          | 28      |
| Untagged    | All        |           | 0  | 0  | 0  | 0  | 0  | 0  |    | •  | ۲  | ۰  | 0  | 0    | 0           | 0       |
| Tagged      | All        |           | 0  | 0  |    |    | •  | 0  | 0  |    |    |    |    |      |             |         |
| Not member  | All        |           |    |    |    |    |    |    |    |    |    |    |    | •    |             |         |

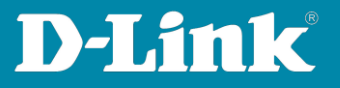

## 11. Click **802.1Q VLAN PVID**.

| IVLAN                      | 10000     | antan maraka sala                        | New Yorkshill   |        | 1      |
|----------------------------|-----------|------------------------------------------|-----------------|--------|--------|
| B 802 1Q VLAN PVID         | Asymme    | encivitives (Evancia) and E              | nabled Upsabled |        | Apply  |
| Voice VLAN                 | Total sta | itic VLAN entries: 3<br>num 256 entries. |                 |        | Add    |
| E2 Functions               | MD        | VEAN Name                                | Untagged        | Tagged | Delete |
| 205                        | 1         | detault                                  | 01-28           |        | Delete |
| second)                    | 2         | Interna                                  | 07,17.00        |        | Oelete |
| 1                          | 3         | Invitados                                | 07,21-24        |        | Delata |
| PGE<br>Staup<br>Monitoring |           |                                          |                 |        |        |

12. Configure ports 17 to 20 with PVID 2 and 21 to 24 with PVID 3. Port 7, which the router is plugged into, can remain as PVID 1 because it belongs to VLAN 1, **Apply** the changes.

| Port 01 | 02 | 03 | 04 | 05 | 06 | 07 | 08 | 09 | 10 | 11 | 12 | 13 | 14 |
|---------|----|----|----|----|----|----|----|----|----|----|----|----|----|
| PVID 1  | 1  | 1  | 1  | 1  | 1  | 1  | 1  | 1  | 1  | 1  | 1  | 1  | 1  |
| Port 15 | 16 | 17 | 18 | 19 | 20 | 21 | 22 | 23 | 24 | 25 | 26 | 27 | 28 |
| PVID 1  | 1  | 2  | 2  | 2  | 2  | 3  | 3  | 3  | 3  | 1  | 1  | 1  | 1  |

13. Save the configuration on the switch for that go to **Save > Save Configuration**.

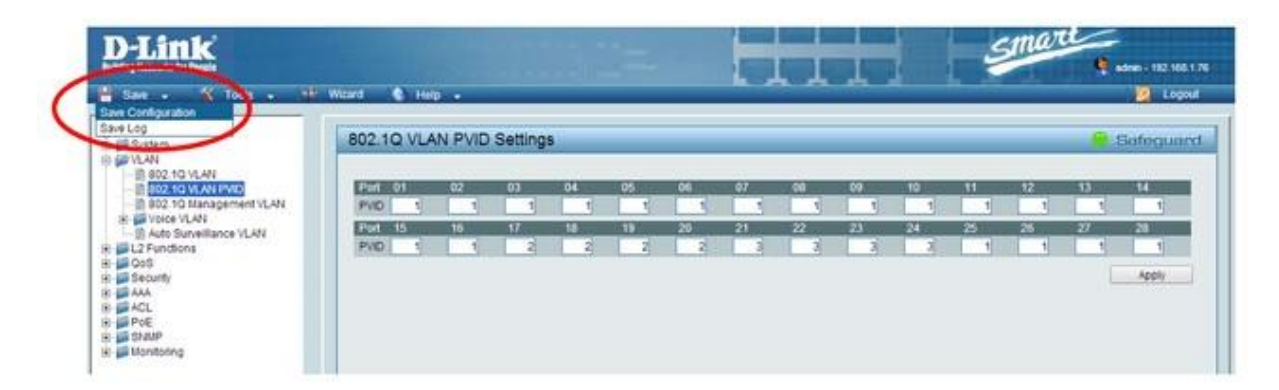

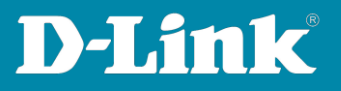

14. Click the **Save Config** button.

| ve Configuration                                              |             |
|---------------------------------------------------------------|-------------|
| ase press the "Save" button to save system settings to flash. | Save Config |